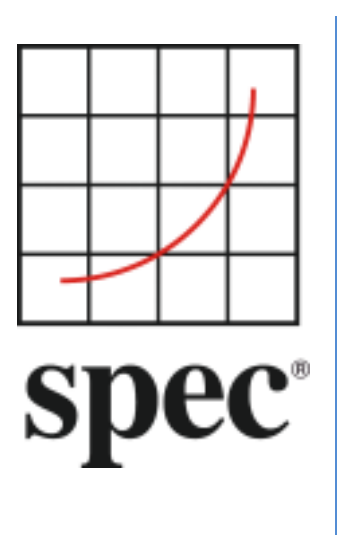

Standard Performance Evaluation Corporation (SPEC®)

# SERT<sup>®</sup> Suite User Guide 2.0.x

7001 Heritage Village Plaza, Suite 225 Gainesville, VA 20155, USA

SPEC ISG Server Committee

## Table of Contents

| 1.               | Over    | view                                                      | 4  |
|------------------|---------|-----------------------------------------------------------|----|
| 1.1              | . Sur   | nmary                                                     | 4  |
| 1 7              | Tra     | ,<br>demark and Convright Notice                          | 1  |
| 1.2              | 11a     |                                                           |    |
| 2.               | Setu    | p Requirements                                            | 5  |
| 2.1              | . SEF   | RT suite Installation                                     | 6  |
| 3.               | Start   | ina the SERT Suite via the Graphical User Interface (GUI) | 7  |
| 2 1              | Dro     | veguisites for Using the CUU                              | 7  |
| 5.1              | . Pre   | On the SUT and Controller system                          | /  |
| 3                | 3.1.1.  | On the SUT and Controller system                          | /  |
| 3                | 3.1.2.  |                                                           | /  |
| 3                | 3.1.3.  | On the Controller system only                             | /  |
| 3.2              | . Inv   | oking the GUI                                             | 7  |
| 3.3              | . Inte  | eracting with the GUI                                     | 8  |
| Э                | 3.3.1.  | Start                                                     | 8  |
| Э                | 3.3.2.  | SUT Configuration                                         | 9  |
| Э                | 3.3.3.  | SUT Discovery                                             | 10 |
| Э                | 3.3.4.  | Test Environment                                          | 11 |
| Э                | 3.3.5.  | PTDaemon <sup>®</sup> Configuration                       | 13 |
| 3                | 3.3.6.  | JVM Configuration                                         | 18 |
| Э                | 3.3.7.  | JVM Review                                                | 19 |
| Э                | 3.3.8.  | Choose Test Suite                                         | 20 |
| Э                | 3.3.9.  | Launch Test                                               | 22 |
| 3                | 3.3.10. | Results                                                   | 24 |
| Э                | 3.3.11. | Help                                                      | 25 |
| 4.               | Platf   | orm Specific Settings                                     |    |
| 4.1              | . Mi    | crosoft Windows Server 2012, 2016, 2019                   |    |
| 2                | 1.1.1.  | Lock Pages in Memory                                      |    |
| 2                | 1.1.2.  | Disabling the storage write cache                         |    |
| Z                | 1.1.3.  | Disabling the Windows firewall                            |    |
| Z                | 1.1.4.  | Open firewall port for the SERT Suite                     |    |
| Z                | 1.1.5.  | Windows 2008 R2 Systems with > 64 logical processors      |    |
| Z                | 1.1.6.  | Windows Server Hyper-V                                    |    |
| Z                | 1.1.7.  | Windows Server and OpenJDK 11                             | 28 |
| 4.2              | . Lin   | ux                                                        | 29 |
| 2                | 1.2.1.  | Prerequisite Software                                     |    |
| 2                | 1.2.2.  | Enabling Transparent Huge Pages (THP)                     |    |
| 2                | 1.2.3   | Disabling the storage write cache on Linux                |    |
| 2                | 1.2.4   | Disabling the firewall                                    |    |
| Z                | 1.2.5.  | Open firewall port for the SERT suite                     |    |
| Z                | 1.2.6.  | Linux on IBM Power Systems                                |    |
| 4.3              | . IBN   | / AIX                                                     |    |
| <b>د.</b> ج<br>∠ | 131     | Disabling the AIX firewall                                | 31 |
| _                |         |                                                           |    |

| 5.   | Powe  | er Analyzer Range Settings                     | 32        |
|------|-------|------------------------------------------------|-----------|
| 5.1. | Aut   | tomating Range Settings using the GUI          | .32       |
| 5.2. | Ma    | nual Range Settings – Optional                 | .32       |
| 6.   | The S | SERT Suite Command Line Usage                  | <i>33</i> |
| 6.1. | The   | e SERT Suite Configuration and Start Procedure | .33       |
| 6.2. | Gei   | nerate report files with the reporter scripts  | .36       |
| 7.   | Gene  | ral Troubleshooting                            | 37        |
| 7.1. | Usi   | ng the Collector Scripts                       | .37       |
| 7.2. | WA    | ARNING/INVALID Messages                        | .38       |
| 7.   | .2.1. | Power Analyzer                                 | 38        |
| 7.   | .2.2. | Coefficient of Variation (CV)                  | 38        |
| 7.   | .2.3. | Transactions per second was xx% of target      | 39        |

| This document version:             | https://www.spec.org/sert2/SERT-userguide-20240423.pdf    |
|------------------------------------|-----------------------------------------------------------|
| This document version in Mandarin: | https://www.spec.org/sert2/SERT-userguide-20240423-zh.pdf |
| Latest SERT 2.x.x version:         | https://www.spec.org/sert2/SERT-userguide.pdf             |
| Previous version:                  | https://www.spec.org/sert2/SERT-userguide-20230502.pdf    |

## 1. Overview

The SERT suite was created by the Standard Performance Evaluation Corporation (SPEC®), the world's leading organization for benchmarking expertise. The SPECpower Committee designed, implemented, and delivered the SERT suite, a next-generation tool set for measuring and evaluating the energy efficiency of servers. The SERT suite was created with input from leaders of various global energy-efficiency programs and their stakeholders in order to accommodate their regional program requirements.

## 1.1. Summary

This User Guide is intended for both novice and experienced SERT users. Chapter 2 describes the hardware and software requirements for the SERT environment necessary for measuring a compliant SERT run. Step-by-step instructions for running SERT suite via the GUI can be found in chapter 3. The following chapter provides information on platform-specific configuration such as modifying firewall settings and disabling storage caches. Chapter 5 describes methods for setting the correct current and voltage ranges for your power analyzer. For the advanced user, chapter 6 explains how to setup and run the SERT suite from the command line. The User Guide concludes in chapter 7 with guidance on troubleshooting.

The SERT Run and Reporting Rules (<u>https://www.spec.org/sert2/SERT-runrules.pdf</u>) describe the rules that need to be followed in order to create a compliant SERT run. Further background information describing the design and implementation of the SERT suite can be found in the SERT Design Document (<u>https://www.spec.org/sert2/SERT-designdocument.pdf</u>).

## **1.2. Trademark and Copyright Notice**

SPEC, the SPEC logo, and the names PTDaemon, SERT, and Chauffeur are registered trademarks of the Standard Performance Evaluation Corporation (SPEC). Additional product and service names mentioned herein may be the trademarks of their respective owners. Copyright © 1988-2024 Standard Performance Evaluation Corporation (SPEC). All rights reserved.

## 2. Setup Requirements

For the most basic SERT setup, the following hardware is required:

- System under Test (SUT): the actual system for which the measurements are being taken
  - For the list of supported platforms, please see the SERT Client configuration guide: <u>https://www.spec.org/sert2/SERT-JVM Options-2.0.html</u>.
  - For memory requirements, please see Section 2.4.3 Memory the SERT Run and Reporting Rules.
  - For network requirements, please see Section 2.4.4 Network the SERT Run and Reporting Rules.
  - $\circ$  For storage requirements, please see Section 2.4.5 Storage in the SERT Run and Reporting Rules.
  - For software requirements, please see Section 2.4.6 Software the SERT Run and Reporting Rules.
- One **Controller**: The system is connected to the power analyzer, temperature sensor and SUT.
- At least one **power analyzer** connected to the Controller and the SUT's power supply to measure and record the SUT's power consumption.
- One **temperature sensor** connected to the Controller which is placed in front of the SUT's main airflow inlet to measure the ambient temperature.
- The SERT suite can only use power analyzers and temperature sensors in the list of acceptable measurement devices (<u>https://www.spec.org/power/docs/SPECpower-Device\_List.html</u>).

The date, time and time zone of the SUT and controller must be set correctly.

The controller and SUT are interconnected via Ethernet, as shown in the block diagram below, which represents a simple SERT environment.

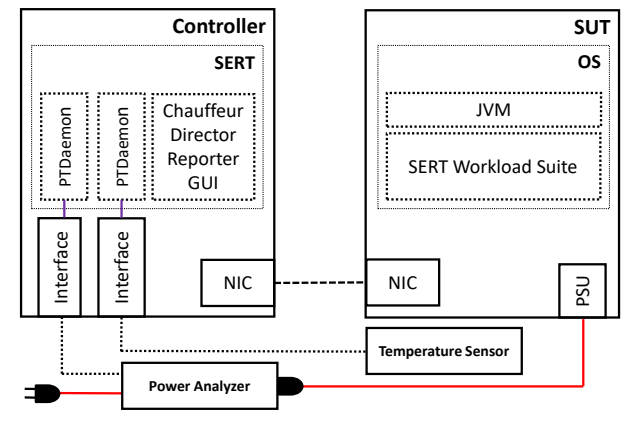

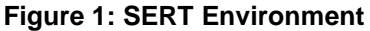

**Note:** Before connecting the power analyzer and the temperature sensor to the Controller and the SUT, please read the "Power and Temperature Measurement Setup Guide" in the Documentation directory on the SERT media carefully! The latest version of this document can be found on the SPEC web site (<u>https://www.spec.org/power/docs/SPEC-Power\_Measurement\_Setup\_Guide.pdf</u>). This practical guide explains how to set up and run various power analyzers and temperature sensors with the SPEC PTDaemon® Interface.

**Note:** This release of the SERT suite is only intended to be used with servers running on AC power. DC power measurement is currently not supported.

## 2.1. SERT suite Installation

Ensure that a Java runtime environment (SERT 2.0.x requirement: Java 8 or higher) is already installed on the SUT and the Controller. Start the SERT setup via java -jar SERT-2.0.x-setup.jar and follow the instructions on the screen. Ensure that the SERT suite is installed on the OS partition for both SUT and Controller.

Installing the SERT distribution media will create a directory tree of files and subdirectories.

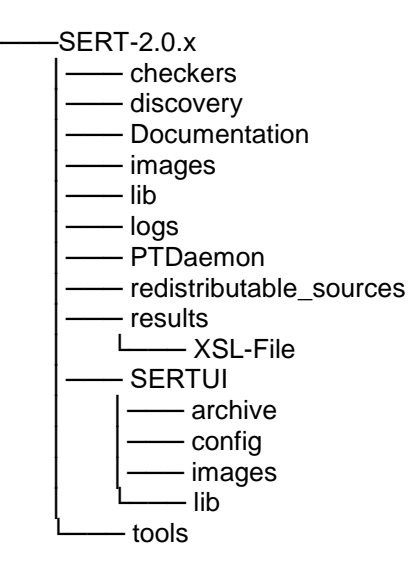

This document can be found in the Documentation directory, while the various script and batch files discussed in the following sections are present in the SERT directory or the PTDaemon sub-directory. If the user will be using multiple machines to perform a SERT measurement sequence, it will be necessary to unpack (or install) all the files onto the storage devices which hold the operating system image on each system.

## 3. Starting the SERT Suite via the Graphical User Interface (GUI)

The SERT GUI provides an intuitive way for the user to configure and run a test, and to view and archive the results of those tests.

#### **3.1.** Prerequisites for Using the GUI

The instructions below assume that the GUI will be running on the Controller system, and that the SUT is a separate host.

#### 3.1.1. On the SUT and Controller system

Ensure that the firewall is disabled; see section 4 for platform specific instructions.

To avoid collecting non relevant information from previous runs the SERT package includes two additional scripts also to be found in the base SERT installation directory:

cleanlogfiles.bat is intended to remove log files from previous runs on a Microsoft Windows Operating System.

cleanlogfiles.sh is intended to remove log files from previous runs on a Linux/UNIX system.

It is strongly recommended to execute these scripts each time before starting a new SERT cycle, to ensure only relevant log files from the current cycle are archived.

#### 3.1.2. On the SUT only

If applicable, please follow the platform specific settings in section 4.

Set the JAVA variable in the serthost.sh/.bat script to the java executable the SERT suite should use. For example:

- For serthost.bat: o set JAVA="C:\Program Files\Java\jre1.8.0\_321\bin\java.exe"
- For serthost.sh:
   o JAVA=/usr/java/jre1.8.0\_321/bin/java

Run the serthost.bat/.sh script file. On Windows, this should run as an Administrator. On Linux, it should run as root. With Ubuntu (or other Linux distributions where a root login is not normally available), use "sudo serthost.sh".

#### 3.1.3. On the Controller system only

The default heap space for the director is 2GB (-xmx2048m) which has been sufficient for environments with up to 8 nodes / 704 total cores. Larger environments may require an additional 256 MB heap space for every 100 cores.

The director heap size can be adjusted by setting the <code>-xmx</code> parameter in the <code>JAVAOPTIONS\_DIRECTOR</code> variable in the <code>director.sh/.bat</code> script, the default command is:

set JAVAOPTIONS\_DIRECTOR=-Xms64m -Xmx2048m -Djava.util.logging.config.file=logging.properties
Adjustment for 12 nodes / 1056 core:

set JAVAOPTIONS DIRECTOR=-Xms64m -Xmx3072m -Djava.util.logging.config.file=logging.properties

#### 3.2. Invoking the GUI

Open a cmd window and run one of the scripts SERT-2.0.x\SERTUI\run-sertui.bat or run-sertui.sh depending on your operating system.

cd [Install directory]\SERT-2.0.x\SERTUI run-sertui.bat

The command script doesn't return and will leave the window open.

## 3.3. Interacting with the GUI

### 3.3.1. Start

The *Start* panel of the GUI shows the sequence of steps necessary to run the SERT suite.

| SERT                                        | - 0                                                                                                    |
|---------------------------------------------|----------------------------------------------------------------------------------------------------|
| Navigator Menu                              | Start                                                                                                    |
| Start<br>SUT Configuration<br>SUT Discovery | Welcome to the Server Efficiency Rating Tool (SERT)™                                                                                                    |
| est Environment                             | spec                                                                                                    |
| PTDaemon                                    | To run a test, follow the Wizard through the sequence below:                                                                                                    |
| VM Configuration                            | 1. SUT Configuration - Specify the SUT and verify connectivity.                                                                                                    |
| VM Review                                   | <ol> <li>SUT Discovery - Run an automated tool to inventory SUT hardware and software configuration.</li> <li>Test Environment - Provide a complete set of information about your test environment.</li> </ol> |
| Choose Test Suite                           | 4. PTDaemon - Configure Power and Temperature Daemons.                                                                                                    |
| aunch Test                                  | 5. JVM Configuration - Identify and choose the set of JVM options best suited for your system.                                                                                                    |
| Results                                     | <ul><li>6. JVM Review - Review and verify the JVM options.</li><li>7. Choose Test Suite - Choose the Test Suite you would like to run and view its configuration.</li></ul>                                    |
| lelp                                        | 8. Launch Test - Launch the Test Suite and observe its progress through different phases.                                                                                                    |
|                                             | 9. Results - Examine the results and save them to a location of your choice.                                                                                                    |
|                                             | Click on the NEXT button below to begin                                                                                                    |
|                                             |                                                                                                    |
|                                             | Back Next Exit                                                                                                    |

Click Next to continue, or Exit to terminate the GUI.

#### 3.3.2. SUT Configuration

The *SUT Configuration* panel allows the user to configure the IP Address(es) or hostname of the SUT.

| Navigator Menu      | SUT Config                       | guration                       |                          |                          |                    |              |    |
|---------------------|----------------------------------|--------------------------------|--------------------------|--------------------------|--------------------|--------------|----|
| Start               | Enter informa<br>validate the in | tion about yo<br>nformation gi | our System Under<br>ven. | r Test (SUT) belo        | w. Click VERIF     | Y to let SEP | RT |
| SUT Configuration   | IP Address: 127.0.0.1            |                                |                          |                          |                    |              |    |
| SUT Discovery       |                                  | Separate each                  | n address by a comm      | a. Use '-' to specify ra | nge eg: 192.168.1. | 4-8          | -  |
| Fest Environment    | Verify SUT                       |                                |                          |                          |                    |              |    |
| PTDaemon            | Node IF                          | Address                        | Result                   |                          |                    |              |    |
| IVM Configuration   |                                  |                                |                          |                          |                    |              |    |
| IVM Review          |                                  |                                |                          |                          | Vorify             |              |    |
| Choose Test Suite   |                                  |                                |                          |                          | verny              |              |    |
| aunch Test          |                                  |                                |                          | View                     | Discovery Data     |              |    |
| Results             |                                  |                                |                          |                          |                    |              |    |
| Help                |                                  |                                |                          |                          |                    |              |    |
|                     |                                  |                                |                          |                          |                    |              |    |
| Click Verify to per | form SUT verification            | and discovery.                 |                          |                          |                    | 10.000       |    |

Provide the **IP Address**, multiple IP addresses can be provided via a comma-separated list (e.g. 10.0.0.101, 10.0.0.110) or by specifying an IP Address range (e.g. 10.0.0.101-120).

Click **Verify**, in order for the GUI to verify the connection to the remote service running on the SUT(s). If a failure occurs, an error message will appear in the lower left corner of the GUI.

When verification is successful, click **Next** to continue.

#### 3.3.3. SUT Discovery

The **SUT Discovery** panel shows software and hardware configuration retrieved from the SUT. Please wait for the process to complete, after which a table of discovery items will be shown. Select the **Save** check box and click **Next** to save the configuration values into the test environment file (test-environment.xml). On subsequent runs, uncheck the **Save** box to bypass overwriting any configuration changes that might have been made.

If the test configuration is already correctly described in test-environment.xml you should deselect the Save check box to prevent this information being overwritten by the SERT UI.

| SERT              | _                                     | - 🗆 X                                                                                                    |
|-------------------|---------------------------------------|----------------------------------------------------------------------------------------------------|
| Navigator Menu    | SUT Discovery                         |                                                                                                    |
|                   | SUT Info                              |                                                                                                    |
| Start             |                                       | Network Address: 127.0.0.1                                                                                     |
|                   |                                       | System Type: Windows                                                                                           |
| SUT Configuration | S                                     | ERT Install Directory : C:\SERT                                                                                |
|                   | WARN                                  | ING: Discovery items are not being saved.                                                                      |
| SUT Discovery     | The following values have he          | an automotically detected and will be conied into the test                                                     |
| Test Environment  | environment configuration a           | Serial of the below check box if you would like to keep your test<br>s-is, or select individual items to save. |
| PTDaemon          | Save Discovery items to               | Test Environment Configuration file.                                                                           |
| JVM Configuration | Toggle ALL items                      |                                                                                                    |
|                   | Save Discover Item                    | Result                                                                                                    |
| JVM Review        | BiosVersion                           | NIFS<br>N1MET61W (1.46.)                                                                                       |
|                   | NicSpeed                              | 0                                                                                                    |
| Choose Test Suite | NicSpeed                              | 300                                                                                                    |
|                   | NicSpeed                              | 0                                                                                                    |
| Launch Tost       |                                       | 1000                                                                                                    |
|                   |                                       | 10000                                                                                                    |
|                   | NicDescription                        | Bluetooth Device (Personal Area Network)                                                                       |
| Results           | NicDescription                        | Intel(R) Dual Band Wireless-AC 8265                                                                            |
|                   | NicDescription                        | Intel(R) Ethernet Connection (4) I219-LM                                                                       |
| Help              |                                       | PANGP Virtual Ethernet Adapter                                                                                 |
|                   |                                       | VirtualBox Host-Only Ethernet Adapter                                                                          |
|                   |                                       | 0                                                                                                    |
|                   | NicNetEnabled                         | 1                                                                                                    |
|                   | NicNetEnabled                         | 0                                                                                                    |
|                   | NicNetEnabled                         | 1                                                                                                    |
| Discovery items   | are not being saved. Click NEXT to co | ntinue. Back Next Exit                                                                                         |
|                   |                                       | Standard Performance Evaluation Corporation (SPEC). All rights reserved.                                       |

#### 3.3.4. Test Environment

The **Test Environment** panel allows the user to provide detailed information about the hardware and software setup used to obtain the SERT results. The information as defined in the Test Environment fields will appear in the Results Report at the end of the test run. Initially, the default template is populated with sample fields to provide an example configuration. The discovery process will also populate some fields in certain sections of the test environment file. If the status of any specific section is listed as "Defaults in use" displayed with a yellow background, this means that at least one of the fields listed within this section is still using a default value which does not reflect the actual system being measured. If the status of any specific section is listed as "Incomplete" displayed with a red background, the discovery process was unable to obtain any information. In both cases the user is required to provide the specific value for this field. If a section is listed as "Complete" with a green background, this indicates that all fields within this section have been updated either through discovery value population or manual editing.

| Navigator Menu             | Test Environment                                                        |                                                                                |        |                |
|----------------------------|-------------------------------------------------------------------------|--------------------------------------------------------------------------------|--------|----------------|
| Start<br>SUT Configuration | Test environment inform<br>in a SERT Test Suite.<br>• Edit each section | nation is required to document the hardware<br>n by double clicking on the row | and so | ftware use     |
| SUT Discovery              | • Load a previous                                                       | y saved environment computation by clickin                                     | g LOAI | ,              |
|                            | Section                                                                 | Description                                                                    | Items  | Status         |
| Test Environment           | Test Information                                                        | Information identifying the testers and their location.                        | 7      | Defaults in us |
|                            | SUT: Basic Information                                                  | Basic information about the system and its devices.                            | 18     | Defaults in us |
| PTDaemon                   | SUT: CPU Information                                                    | Information about system CPU(s).                                               | 15     | Defaults in us |
|                            | SUT: Memory Information                                                 | Information about system memory.                                               | 4      | Defaults in us |
| IVM Configuration          | SUT: Memory DIMM Details                                                | Information about memory DIMMs.                                                | 3      | Incomplete     |
|                            | SUT: Power                                                              | Information about system power.                                                | 8      | Defaults in us |
| IVM Review                 | SUT: Power Supply Details                                               | Information about power supplies.                                              | 4      | Defaults in us |
|                            | SUT: Disk Drives                                                        | Information on system disk drives.                                             | 9      | Defaults in us |
| Choose Test Suite          | SUT: Network Interfaces                                                 | Information on system network interfaces.                                      | 6      | Defaults in us |
|                            | SUT: Other                                                              | Information on other hardware installed on the system.                         | 2      | Defaults in us |
| aunch Test                 | Software: Operating System                                              | Information about the OS installed on the system.                              | 5      | Defaults in us |
|                            | Software: Other                                                         | Information about other software installed on the system.                      | 2      | Defaults in us |
| Results                    | JVM                                                                     | Information about the JVM and its configuration.                               | 3      | Complete       |
|                            | Firmware                                                                | Information about system BIOS and management firmw                             | 4      | Defaults in us |
| lelp                       | Notes                                                                   | Additional notes on system details and configuration.                          | 1      | Defaults in us |
|                            |                                                                         | ^                                                                              |        |                |
|                            | Load.                                                                   | Save Copy Preview                                                              | Report |                |
| Click NEXT to conti        | inue when editing is complete.                                          | Back                                                                           | t      | Exit           |
| -                          |                                                                         |                                                                                |        |                |

The SUT Discovery from the previous step only partially identifies the configuration. Every section needs to be checked by the user, and entries must be edited manually as appropriate. These elements must be double-checked for correctness and examined for proper formatting. Highlight a row in the table and double click to edit the information associated with that section, e.g. select the **Test Information** section.

To make changes, double click the field to be edited in the right column, change the value directly, and hit the **Return key**. On completion, click **OK** to save.

Besides changing the available entries, some test environment sections support adding new groups of items. Currently this feature is available for SUT: Memory DIMM Details, SUT: Disk Drives, SUT: Power Supply Details, SUT: Network Interfaces, SUT: Other, and for Software: Other.

Click on the **Add Group/Item** button to add a new group of items. The example in the picture below shows three new detail items for DIMM group [1]. The information in the value fields must be edited as described above. Use the **Delete** button to delete the highlighted items. Use the **OK** button to store the updated information and return to the main **Test Environment** panel.

| Section: SUT: Memory DIMM Details |                 |                                    |                |  |
|-----------------------------------|-----------------|------------------------------------|----------------|--|
|                                   |                 |                                    |                |  |
|                                   |                 |                                    |                |  |
|                                   |                 |                                    |                |  |
|                                   |                 |                                    |                |  |
| ltem                              |                 | value                              |                |  |
| Number of Dimms [0]               | 1               |                                    |                |  |
| Size of Dimm (MB) [0]             | 16384           |                                    |                |  |
| Description of Dimm [0]           | 1GB 2Rx4 PC2-53 | 300F ECC CL5; slots 1, 2, 3, 7, ar | nd 8 populated |  |
| Number of Dimms [1]               | 1               |                                    |                |  |
| Size of Dimm (MB) [1]             | 8192            |                                    |                |  |
| Description of Dimm [1]           | 1GB 2Rx4 PC2-53 | 00F ECC CL5; slots 1, 2, 3, 7, ar  | nd 8 populated |  |
|                                   |                 |                                    |                |  |
|                                   |                 |                                    |                |  |

Note that all sections of the test environment information must be complete before continuing further. This is indicated in the right column of the table showing a green color for all sections.

By clicking on the **Save Copy** button the user can save a fully populated template for subsequent re-use. Use the **Load** button to re-load an existing template in place of the current default template.

After editing test environment fields you should preview the System Under Test section of the result report file by clicking on the **Preview Report** button.

Click **Next** to continue.

**Note**: For the purposes of informal testing, the user may choose not to edit any of the test environment information provided by the default template. Simply click **Next** to continue.

**Note:** All status fields showing the state "**Complete**" are highlighted green to represent that all information fields have been changed from their default values. It does not necessarily indicate that the information within these fields

is correct and valid for publication. The tester has to verify the correctness of all the information manually and make the required changes.

The default parameters are defined with a leading underscore to clearly mark them as placeholder values that must be edited to produce valid results. The reporter recognizes default placeholders and highlights these fields with a yellow background in the result file.

For liquid cooled servers: SERT 2.x suite only supports close-loop liquid cooling, where the liquid coolant never leaves the server chassis. The liquid temperature shall not be below 20C at the start of the benchmark run.

#### 3.3.5. PTDaemon<sup>®</sup> Configuration

The **PTDaemon Configuration** panel allows the user to view and edit settings associated with temperature and power instances of PTDaemon. There is a tab for the **Power Analyzer** and for the **Temperature Sensor**. Additional devices can be added with the **Add** button or removed with the **Remove** button; this is a convenient way to retain configuration information in a lab environment where multiple devices are available.

|                   | Power Analyzer 1 Temperature Sen | sor 1                                 | -                        |
|-------------------|----------------------------------|---------------------------------------|--------------------------|
| Start             | ✓ Device Enabled                 | View/Edit Device Description          | View/Edit Range Settings |
|                   | Listening Port:                  | 8888                                  |                          |
| SUI Configuration | Remote PTDaemon IP Address:      | 192.168.0.1                           |                          |
| SUT Discovery     | Measurement Device               |                                       |                          |
|                   | Dummy (testing only)             |                                       |                          |
| Test Environment  | UNSUPPORTED DEVICE - Result      | s will be marked invalid.             |                          |
| PTDaemon          | Analyzer Channel Number:         |                                       |                          |
| 1 Duemon          | Interface                        |                                       |                          |
| JVM Configuration | Serial(RS-232)     GPIB          | ○ USBTMC ○ Ethernet                   | O Yokogawa USB           |
| NAL David         | Interface Address:               | COM1                                  |                          |
| JVM Review        | Calibration                      |                                       |                          |
| Choose Test Suite | Specify calibration date         | Date of last calibration (yyyy-mm     | dd): 2022-11-22          |
| aunch Test        | Logging                          |                                       |                          |
| Lutifen rest      | Save log output to a file        | out.log                               |                          |
| Results           | Save debug output to a file      | debug log                             |                          |
|                   |                                  |                                       |                          |
| Help              | 0 1 2 3 4 5 6 7 8                | Debug log verbosity. (0=Off, 1=m<br>9 | inimum, 9=maximum)       |
|                   | Not Started                      |                                       | Test Connection          |
|                   | Add                              |                                       | Remove                   |

For the *Power Analyzer* tab, there are four sections:

Measurement Device: Choose which power analyzer is being used from the drop down menu. Once a
device has been selected, only the options appropriate for that device will be displayed in the remaining
sections.

**Note:** The default Analyzer Channel Number (0) may not be correct for multi-channel analyzers used in single-channel mode. If PTDaemon fails to launch the channel number may need to be changed, e.g. to 1.

- Interface: Choose how the power analyzer is connected to the controller, and specify the interface address.
- **Calibration:** Specify the date of last calibration for the power analyzer.
- **Logging:** If needed, save a log and/or debug output file by clicking on the checkbox. This should not normally be used except under guidance from SERT support personnel.

After making your choices, click on **Test Connection** to start the connection between the power analyzer and the controller. Be patient, as this process may take 30 seconds or more.

**Note:** If the connection cannot be established the following message is displayed "Unable to launch PTDaemon, please check settings and retry." Click on the **Reset** button and then check "Listening Port:", "Analyzer Channel Number:", and "Interface Address:" settings before clicking **Test Connection** again.

Power for the different SERT worklets and load levels may vary significantly. This may result in current readings which fall outside the limits of the given ampere range. This will lead to invalid power readings or high uncertainty values (>1%), in both cases the result will be marked invalid. In order to avoid such conditions, power ranges must be adjusted dynamically during a SERT measurement run. Also, the power analyzer voltage range must be set to match the standard voltage of the test environment. Proper setting of the voltage range is a prerequisite for correct calculation of uncertainties.

Both voltage and current ranges can be specified individually per workload, worklet and load level in the listeners.xml file or under View/Edit Range Settings in the PTDaemon configuration panel.

Range settings from previous runs will be imported from listeners.xml by the SERT UI and only need to be edited after configuration changes. It is strongly recommended though to check the settings for correctness before starting a test run.

The GUI offers a method to partially automate the specification of range values by running a brief test prior to a full SERT run. See Section 5 for instructions on performing a range-setting run.

| Navigator Menu    | PTDaemon Configuratio                 | on                                  |                          |
|-------------------|---------------------------------------|-------------------------------------|--------------------------|
|                   | Power Analyzer 1 Temperature Se       | nsor 1                              |                          |
| Start             | Device Enabled                        | View/Edit Device Description        | View/Edit Range Settings |
|                   | Listening Port:                       | 8888                                |                          |
| SUT Configuration | Remote PTDaemon IP Address:           |                                     |                          |
| SUT Discovery     | Measurement Device                    |                                     |                          |
|                   | Dummy (lesting only)                  |                                     |                          |
| Test Environment  | UNSUPPORTED DEVICE - Resu             | Its will be marked invalid.         |                          |
| PTDaemon          | Analyzer Channel Number:              |                                     |                          |
| reaction          | Interface                             |                                     |                          |
| JVM Configuration | Serial(RS-232)                        | O USBTMC O Ether                    | net 💿 Yokogawa USB       |
|                   | Interface Address:                    |                                     |                          |
| Vin Review        | Calibration                           |                                     |                          |
| Choose Test Suite | Specify calibration date              | Date of last calibration (yyyy-n    | nm-dd): 2022-11-22       |
| Launch Test       | Logging                               |                                     |                          |
|                   | Save log output to a file             |                                     |                          |
| Results           | Save debug output to a file           |                                     |                          |
| Help              | 0 1 2 3 4 5 6 7 8                     | Debug log verbosity. (0=Off, 1<br>9 | =minimum, 9=maximum)     |
|                   | STARTED                               |                                     | Stop                     |
|                   | Add                                   |                                     | Remove                   |
| Click NEXT to con | tinue when configuration is complete. | Back                                | Next Evil                |

For the *Temperature Sensor* tab, there are three sections:

- Measurement Device: Choose which temperature sensor is being used from the drop down menu.
- **Interface:** Choose how the temperature sensor is connected to the controller, and specify the interface address.
- **Logging:** If needed, a log and/or debug output file can be saved by clicking on the checkbox.

After making your choices, click on **Test Connection** to start the connection between the temperature sensor and the controller.

#### 3.3.5.1 View/Edit Device Description

The following figure shows an example of a power analyzer device description. A similar description panel is available for temperature sensor devices. Device descriptions should always be checked for correctness, especially if the test environment description was imported from an existing description file using the Load function of the Test Environment panel (see description above). Imported device information will only be shown here if the PTDaemonPort field in the test environment file does match the PTDaemon Listening Port configured in the Power Analyzer tab of the PTDaemon panel.

| Description Item<br>AccreditedBy<br>CalibrationLabel<br>CalibrationInstitute<br>SetupDescription<br>InputConnection<br>Identifier<br>SerialNumber | Value IQ2 Calibration Laboratory N-32768 NIST Unknown Default EM 4000+                     |
|----------------------------------------------------------------------------------------------------|--------------------------------------------------------------------------------------------|
| AccreditedBy CalibrationLabel CalibrationInstitute SetupDescription InputConnection Identifier SerialNumber                                       | IQ2 Calibration Laboratory IQ2 Calibration Laboratory N-32768 NIST Unknown Default EM4000+ |
| CalibrationLabel<br>CalibrationInstitute<br>SetupDescription<br>InputConnection<br>Identifier<br>SerialNumber                                     | N-32768<br>NIST<br>Unknown<br>Default                                                      |
| CalibrationInstitute<br>SetupDescription<br>InputConnection<br>Identifier<br>SerialNumber                                                         | NIST<br>Unknown<br>Default                                                                 |
| SetupDescription<br>InputConnection<br>Identifier<br>SerialNumber                                                                                 | Unknown<br>Default                                                                         |
| InputConnection<br>Identifier<br>SerialNumber                                                                                                    | Default                                                                                    |
| ldentifier<br>SerialNumber                                                                                                    | EM1000+                                                                                    |
| SerialNumber                                                                                                    | EM 1000.                                                                                   |
|                                                                                                    | ser001122                                                                                  |
| HardwareVendor                                                                                                    | Energy Minder, Inc.                                                                        |
| Model                                                                                                    | EM1000+ USB                                                                                |
| Connectivity                                                                                                    | USB2                                                                                       |
|                                                                                                    |                                                                                            |

Information shown here is imported from the test-environment.xml file. Each field can be edited individually to match the given configuration. Specifically you need to ensure that the power analyzer has been calibrated within one year before running the test. The corresponding CalibrationLabel must be specified in the appropriate field. A field for specification of the calibration date is available in the Power Analyzer tabs of the PTDaemon Configuration panel (see description above).

The device description is copied to the test-environment.xml file for use in subsequent SERT runs.

#### 3.3.5.2 View/Edit Range Settings

Voltage and current ranges can be specified in the PTDaemon Device Range Settings panel, see picture below.

|                                                                    |                                         | ,                           |                |
|--------------------------------------------------------------------|-----------------------------------------|-----------------------------|----------------|
| elow settings will                                                 | be written to listeners                 | s.xml. Make necessary chang | ges as needed. |
|                                                                    |                                         |                             |                |
| arameter xmlns="htt                                                | p://spec.org/power_chauffe              | eur" name="voltage-range">  |                |
| range-set>                                                         |                                         |                             |                |
| <default-range>non</default-range>                                 | e                                       |                             |                |
| /range-set>                                                        |                                         |                             |                |
| arameter>                                                          |                                         |                             |                |
|                                                                    |                                         |                             |                |
| arameter xmlns="htt                                                | ://spec.org/power_chauffe               | eur" name="current-range">  |                |
| range-set>                                                         |                                         | -                           |                |
| <workloads>Memo</workloads>                                        | y                                       |                             |                |
| <worklets>Flood.*&lt;</worklets>                                   | worklets>                               |                             |                |
| <default-range>non</default-range>                                 | e                                       |                             |                |
| /range-set>                                                        |                                         |                             |                |
| range-set>                                                         |                                         |                             |                |
| <workloads>Memo</workloads>                                        | y                                       |                             |                |
| <worklets>Capacity</worklets>                                      | .*                                      |                             |                |
| <default-range>non</default-range>                                 | e                                       |                             |                |
| /range-set>                                                        |                                         |                             |                |
| range-set>                                                         | odworkloades                            |                             |                |
| <ul> <li>workioaus/storag</li> <li></li></ul> <li></li>            | oc/dofault_rango>                       |                             |                |
| /ranne_set>                                                        | e suelault-langes                       |                             |                |
| (range-set>                                                        |                                         |                             |                |
| <workloads>ldle<td>orkloads&gt;</td><td></td><td></td></workloads> | orkloads>                               |                             |                |
| <default-range>non</default-range>                                 | e                                       |                             |                |
| /range-set>                                                        | , i i i i i i i i i i i i i i i i i i i |                             |                |
| > Default ranges                                                   |                                         |                             |                |
| range-set>                                                         |                                         |                             |                |
| <default-range>non</default-range>                                 | e                                       |                             |                |
| drange level-"07.5                                                 | ">none                                  |                             |                |

The default ranges (**none**) shown in the example above must be replaced by a suitable current or voltage value. Range definitions for other workloads, worklets and/or intervals can be added here as well.

The new information is copied to the listeners.xml file and used for subsequent SERT measurement runs.

The process to find suitable range settings for a given configuration is described in more detail in chapter 5. Power analyzer specific information is given in the <u>SPECpower-Measurement\_Setup\_Guide.pdf</u> document.

#### 3.3.5.3 Additional Power Analyzer and Temperature Sensor Device

Additional device can be included by pressing the Add button.

| Add Device          |                    |
|---------------------|--------------------|
| What type of device | ce:                |
| Power Analyzer      | Temperature Sensor |

Select the device type and modify that setting to match your device. Please note to change the listening port as well (one port per device).

#### Example: Power Analyzer added

| e                 | Power Analyzer 1 Temperature Se | ensor 1  | Power Analyzer 2                 |                          |
|-------------------|---------------------------------|----------|----------------------------------|--------------------------|
| Start             | ✓ Device Enabled                | Vie      | ew/Edit Device Description       | View/Edit Range Settings |
|                   | Listening Port:                 | 8890     |                                  |                          |
| SUT Configuration | Remote PTDaemon IP Address:     |          | 58.0.1                           |                          |
| SUT Discovery     | Measurement Device              |          |                                  |                          |
|                   | Dummy (testing only)            |          |                                  |                          |
| Test Environment  | UNSUPPORTED DEVICE - Resu       | Its will | be marked invalid.               |                          |
| PTDaemon          | Analyzer Channel Number:        |          |                                  |                          |
|                   | Interface                       |          |                                  |                          |
| JVM Configuration | Serial(RS-232)     GPIB         | C        | USBTMC O Ethernet                | Vokogawa USB             |
| JVM Review        | Interface Address:              | C        | OM1                              |                          |
|                   | Calibration                     |          |                                  |                          |
| Choose Test Suite | Specify calibration date        | Da       | ate of last calibration (yyyy-mm | 2023-04-18               |
| Launch Test       | Logging                         | 20       |                                  |                          |
|                   | Save log output to a file       | 0        | ut.log                           |                          |
| Results           | Save debug output to a file     | d        | ebug.log                         |                          |
| Help              | ▽                               | _        |                                  |                          |
|                   | 0 1 2 3 4 5 6 7 8               | 9<br>9   | ebug log verbosity. (0=Off, 1=n  | ninimum, 9=maximum)      |
|                   | Not Started                     |          |                                  | Test Connection          |
|                   | Add                             |          |                                  | Remove                   |

#### 3.3.6. JVM Configuration

The *JVM Configuration* panel allows the user to select the parameters of the tested SUT configuration in order to identify the corresponding Client Configuration ID in the local client-configurations-2.0.xml file.

| Navigator Menu    | JVM Configurat            | tion                       |                           |                            |
|-------------------|---------------------------|----------------------------|---------------------------|----------------------------|
|                   | JVM Options File          |                            |                           |                            |
| Start             | C:\SERT\client-configurat | ions-2.0.xml               | Selected Vers             | ion: 20221207              |
| SUT Configuration | Load Local File           | Download Latest With       | Browser Latest Web Ve     | ersion: 20221207           |
| SUT Discovery     | CPU - Criteria Match      | ed                         |                           |                            |
| fest Environment  | Core i7-8XXX              | Detected:                  | R) Core(IM) I7-86650 CPU  | @ 1.90GHZ, 8 Total Threads |
| PTDaemon          | Operating System          |                            |                           | 40.0.40044                 |
| IVM Configuration | Windows Server 2019       | Detected:                  | son windows to Enterprise | , 10.0.19044               |
| IVM Review        | Java Virtual Machine      |                            |                           |                            |
| Choose Test Suite | OpenJDK 11                | Detected:                  | JDK, 17-ea+33-2705, Open  | JDK 64-Bit Server VM       |
| aunch Test        | Matched Configurati       | ion                        |                           |                            |
| Results           | Client Configuration ID:  | Intel_Win_OJDK11           | Rese                      | t 🗌 Use Custom II          |
|                   | Workload                  | Client Count               | Option-Set                |                            |
| lelp              | CPU                       | 8                          | H21                       |                            |
|                   | Storage                   | Determined at test launch. | H2                        |                            |
|                   | Hybrid                    | 8                          | H22                       |                            |
|                   | Memory                    | 4                          | H23                       |                            |
|                   | Idle                      | 1                          | H1                        |                            |
|                   |                           |                            |                           |                            |

**Note:** Before selecting configuration parameters make sure that the local copy of the client-configurations-2.0.xml file matches the latest version of this file which is available on SPEC's web site at https://www.spec.org/sert2/client-configurations-2.0.xml. The GUI will check

this for you automatically; it is reported as the "Latest Web Version". If necessary, you can set a web proxy in the GUI startup scripts (run-sertui.bat or run-sertui.sh). If the version strings don't match, you can download the latest version by clicking on the **Download Latest With Browser** hyperlink. After you have downloaded the latest version, click on the **Load Local File** button for opening this version in SERT UI (see picture below). If the controller doesn't have internet access you can download the client-configurations-2.0.xml from the URL

|                   | SERT                    |                          |      |  |  |
|-------------------|-------------------------|--------------------------|------|--|--|
| TDaemo            | on                      | Config-all.xml           | 🗋 ob |  |  |
| redistribu        | table_sources           | Config-all-expert.xml    | 🗋 te |  |  |
| results           |                         | Config-development.xml   |      |  |  |
| SERTUI            |                         | Config-range Setting.xml |      |  |  |
| tools             |                         | Custom-configurations.xm | I    |  |  |
| Client-cor        | figurations-2.0.xml     | listeners.xml            |      |  |  |
| •                 |                         |                          | •    |  |  |
|                   | -Park and Street and    | 2.0.xml                  |      |  |  |
| ile <u>N</u> ame: | client-configurations-2 |                          |      |  |  |

above from another system, transfer it to a folder on the controller system, and then press "Load Local File" to load the new version.

The code will automatically pick the correct JVM options for each workload from the specified set and start the client JVMs with these options. The option sets for all supported platform / OS / JVM combinations have been defined by the platform manufacturer and must be used for compliant SERT runs. If the CPU, Operating System, or Java Virtual Machine are not detected properly, the drop-down boxes can be used to select the correct values; however, selecting the incorrect values would result in a non-compliant run. If the values are all set correctly but no matching configuration is found, this platform is not currently supported. Please check <a href="http://www.spec.org/sert2/SERT-JVM\_Options-2.0.html">http://www.spec.org/sert2/SERT-JVM\_Options-2.0.html</a> for a list of supported platforms. You may be able to use a different JVM or Operating System instead. If the processor is not on the supported list, you may wish to contact your processor vendor to encourage them to complete the platform acceptance process so it will be supported in the SERT suite.

Please note that SERT 2.0.7 and higher requires Java 8 or newer. For Java 7 measurements, SERT 2.0.3 with the latest 2.0.3 client configurations (<u>https://www.spec.org/sert2/client-configurations-2.0.3.xml</u>) must be used. The supported platforms can be reviewed via <u>https://www.spec.org/sert2/SERT-JVM\_Options-2.0.3.html</u>.

#### 3.3.7. JVM Review

The *JVM Configuration Review* panel allows the user to review the JVM options and the number of client JVMs used for each workload during the measurement. This is for information only, press Next to proceed.

|                  | JVM Configuration Review                                           |                  |         |   |
|------------------|--------------------------------------------------------------------|------------------|---------|---|
| avigator Menu    | <b>_</b>                                                           |                  |         |   |
| 80<br>80         | Please review the JVM options and configu                          | Iration          |         |   |
| Start            | Current client configuration ID:<br>CPU Storage Hybrid Memory Idle | Intel_Win_OJDK11 |         |   |
| UT Configuration | Option-Set Configuration:                                          | H21              |         |   |
|                  | Number of Clients:                                                 | 8                |         |   |
| UT Discovery     | AVL.                                                               | I Options        |         |   |
|                  | -XX:+AggressiveOpts                                                |                  | <br>    | _ |
| est Environment  | -XX:+UseLargePages                                                 |                  |         | _ |
|                  | -XX:SurvivorRatio=60                                               |                  | <br>    |   |
| TDaemon          | -XX:TargetSurvivorRatio=90                                         |                  |         |   |
|                  | -XX:MaxInlineSize=6                                                |                  |         |   |
| VM Configuration | -XX:InlineSmallCode=3900                                           |                  | <br>    | _ |
|                  | -XX:FreqInlineSize=300                                             |                  | <br>    |   |
| VM Review        |                                                                    |                  |         |   |
| hoose Test Suite |                                                                    |                  |         |   |
| aunch Test       |                                                                    |                  |         |   |
| lesults          |                                                                    |                  |         |   |
| lelp             |                                                                    |                  |         |   |
|                  |                                                                    |                  |         |   |
|                  |                                                                    |                  |         |   |
|                  | ntinue offer reviewing all the WM entions                          |                  | 417.455 |   |
| Click NEXT to co | nunue arter reviewing an the 3 vm options.                         | Back Next        | Exit    |   |

#### 3.3.8. Choose Test Suite

The *Choose Test Suite* panel allows the user to choose the test to run, to configure key launch variables, and to view configuration information about the test. For a compliant run the "Full Test Suite (config-all.xml)" configuration including all worklets must be selected.

For selection of proper power analyzer ranges the user can choose the "Range Discovery (config-rangeSetting.xml)" option from the "Choose Test Configuration:" drop down menu. This option is described in more detail in section 5.1 (Automating Range Settings using the GUI).

**Note**: Range discovery test configurations will cause the results to be marked <u>invalid</u> and <u>must not</u> be used for official SERT results to be sent to government agencies for their respective efficiency programs.

**Note**: For the purposes of informal testing, the user may choose to select individual worklets. For a valid run, all worklets must be enabled.

| Navigator Menu             |                                                                                                    |                                                                            |
|----------------------------|----------------------------------------------------------------------------------------------------|----------------------------------------------------------------------------|
| Start<br>SUT Configuration | Select a configuration file and then enable<br>config-all must be selected for valid subm<br>Choose Test Configuration: Full Test Suite (configuration) | e the tests you would like to run. All tests in<br>issions.<br>ig-all.xml) |
|                            | Select/Deselect All Minimum Test Run Ti                                                                                                    | me Estimate: 2 hours 6 minutes 14 seconds                                  |
| SUT Discovery              | Name                                                                                                    | Enabled                                                                    |
|                            |                                                                                                    |                                                                            |
| Fest Environment           | ContoAES                                                                                                    |                                                                            |
|                            | Cippiones                                                                                                    |                                                                            |
| PTDaemon                   | SOR                                                                                                    |                                                                            |
| VM Configuration           | Soft                                                                                                    |                                                                            |
|                            | SH4256                                                                                                    |                                                                            |
|                            | SSI                                                                                                    |                                                                            |
| IVM Review                 | Storage                                                                                                    |                                                                            |
|                            | Sequential                                                                                                    |                                                                            |
| Choose Test Suite          | Random                                                                                                    | E E E E E E E E E E E E E E E E E E E                                      |
|                            | Memory                                                                                                    |                                                                            |
| aunch Test                 | Flood3                                                                                                    |                                                                            |
|                            | Capacity2                                                                                                    |                                                                            |
| Results                    | Storage Path Setup:                                                                                                    | Write cache disabled for all disk drive                                    |
|                            |                                                                                                    | Path                                                                       |
| lelp                       | [specify pathname of storage test device here]                                                                                                    |                                                                            |
|                            |                                                                                                    |                                                                            |
|                            | Delete Storage Path                                                                                                    | Add Storage Path                                                           |
| Click NEXT to con          | tinue after choosing a Test Suite.                                                                                                    | Back Next Exit                                                             |

In the Storage Path Setup section, specify the paths of all configured storage devices under test. Separate pathname fields are required for each storage device. More devices can be added using the **Add Storage Path** button. Each time the **Add Storage Path** button is clicked, a new pathname field is created at the bottom of the existing list of pathnames as shown in the following figure. Clicking on the **Delete Storage Path** button will delete the currently selected pathname field. You must enter a pathname referencing a filesystem on a storage device here. The system partition, e.g. "C:" under Windows must not be specified here. Instead only the pathname for the additional test partition must be given here e.g. "D:\" (Windows) or "/home/user/disk1" (LINUX/UNIX).

**Note:** According to the SERT run rules, write caches must be disabled for all storage devices. You must select the **Write cache disabled** check box to confirm the storage write caches is disabled. If this check box isn't selected a warning will be displayed later when the test is launched.

Click **Next** to continue after making the selections.

**Note:** If you start the SERT suite and the specified storage path name does not exist, the following message will appear:

Storage verification failed on SUT <*SUTNAME*>. Storage path <*PATHNAME*> does not exist. Would you like to continue launch of test suite?

Note: If there is insufficient free space on the specified storage device(s), the following message will appear:

Storage verification failed on SUT <*SUTNAME*>, not enough free space available. Would you like to continue launch of test suite?

If either error appears, it is highly recommended that the test be terminated immediately, and the reported error be corrected before restarting the SERT suite. If the test is not terminated immediately, it will eventually fail.

#### 3.3.9. Launch Test

The **Launch Test** panel is used to initiate a SERT measurement, and to monitor its progress. Click **Launch** to begin the test. **Cancel** is available and may be used as necessary. The SERT suite will finish the current measurement interval before exiting, so it may take a few minutes for the run to stop.

| I SERT               |                                                                                                | -           |                 | ×   |
|----------------------|------------------------------------------------------------------------------------------------|-------------|-----------------|-----|
| Navigator Menu       | Launch Test                                                                                    |             |                 |     |
|                      | Test Config Selected: Full Test Suite (config-all.xml).                                        |             |                 |     |
| Start                | SUT Model: _SPEC _System EM65 20N5S44300. CPU Name: _Tacoma Spi. Memory: 25<br>Discovery Data. | 6138.1      | 25. <u>Full</u> | (   |
| SUT Configuration    | Launch Test                                                                                    |             |                 |     |
| SUT Discovery        | Number of Runs: 1 + Launch Cancel                                                              |             |                 |     |
| Test Environment     | Progress                                                                                       |             |                 |     |
| PTDaemon             | Current Phase : 0%                                                                             |             |                 |     |
| JVM Configuration    | Worklet : 0% Test Suite : 0%                                                                   |             |                 |     |
| JVM Review           | Estimated Time Remaining :                                                                     |             |                 |     |
| Choose Test Suite    | Status<br>Chauffeur Power:8888 Temperature:8889                                                |             |                 |     |
| Launch Test          |                                                                                                |             |                 |     |
| Results              |                                                                                                |             |                 |     |
| Help                 |                                                                                                |             |                 |     |
|                      |                                                                                                |             |                 |     |
|                      |                                                                                                |             |                 | -   |
| Ready to launch test | t. Back Next                                                                                   |             | Exit            |     |
|                      | Standard Performance Evaluation Corporation (SPEC                                              | C). All ric | ghts reser      | ved |

After a few seconds, the SERT suite will run a series of pre-run validation checks -- if any potential issues are detected, warning messages will be displayed and a dialog box will let you choose whether to ignore the warnings and proceed with the run, or to stop the run so you can address the issues.

Here are two sample dialog boxes:

| Storage | Path Verification                                                                                                    | ×                           |
|---------|----------------------------------------------------------------------------------------------------|-----------------------------|
| ?       | Storage path verification failed. Please ensure that d:\ exists on the SUT and has at least 8 GB free space. Would you                                                                                                    | ı like to continue the run? |
|         | Yes No                                                                                                    |                             |
|         |                                                                                                    |                             |
|         |                                                                                                    |                             |
|         | Write Cache Disabled Verification X                                                                                                    |                             |
|         | The write cache disabled test configuration value has not been set to true for all disk drives.<br>Please verify that the write cache has been disabled for all drives and select<br>the 'Write cache disabled' checkbox on the 'Choose Test Suite' panel. Would you like to continue |                             |

Yes No

launch of test suite?

Status messages and Progress information will be displayed, and the test will proceed as intended. Estimated Time Remaining is approximate and might be significantly longer for high-end configurations, especially multi-node configurations.

Users should wait until the progress bars start to increase beyond 0%; at this point the run should complete without further user interaction. In some cases, the Progress Bar and Estimated Time Remaining may appear to not show any progress, even though the SERT measurement is functioning correctly.

| ERT SERT          | - O X                                                                                                    |
|-------------------|----------------------------------------------------------------------------------------------------|
| Navigator Menu    | Launch Test                                                                                                    |
|                   | Test Config Selected: Full Test Suite (config-all xml)                                                               |
| Start             | SUT Model: _SPEC _System EM65. CPU Name: _Tacoma Spi. Memory: 386353.49609375. <u>Full Discovery</u><br><u>Data.</u> |
| SUT Configuration | Launch Test                                                                                                    |
| SUT Discovery     | Number of Runs: 1 - Launch Cancel                                                                                    |
| Test Environment  | Progress Run #1                                                                                                    |
| PTDaemon          | Current Interval (Warmup 2) : 5%                                                                                     |
| JVM Configuration | Worklet (Compress) :   9%     Test Suite :   1%                                                                      |
| JVM Review        | Estimated Time Remaining (Run #1) : 1 hour 47 minutes 18 seconds                                                     |
| Choose Test Suite | Status                                                                                                    |
|                   | Chauffeur Power:8888 Temperature:8889                                                                                |
| Launch Test       | TxCompress 1,083,165 0 36,005.218 1,384,993.053                                                                      |
| Results           | 1.279                                                                                                    |
| Help              | <br>Total 1,083,165 0 36,005.218 1,384,993.053<br>1.279                                                              |
|                   | Score: 36,016.314                                                                                                    |
|                   | Starting interval (Chauffeur Director)                                                                               |
|                   |                                                                                                    |
|                   | Back Next Exit                                                                                                    |
|                   | Standard Performance Evaluation Corporation (SPEC). All rights reserved.                                             |

When the test completes, click **Next** to continue.

If a "Failure in processing results, please check the logs." occurs, please verify that enough heap size for the director was set and check the log files, see section 3.1.3.

#### 3.3.10. Results

The *Results* panel allows the user to view and archive the results, sometimes called Full Disclosure Report (FDR), from the test pass that has just completed.

| Navigator Menu                                                              | Results                                               |                |                       |        |       |   |
|-----------------------------------------------------------------------------|-------------------------------------------------------|----------------|-----------------------|--------|-------|---|
|                                                                             |                                                       | View and       | Archive Test Results. |        |       |   |
| Start                                                                       | Test Suite Results                                    |                |                       |        |       |   |
|                                                                             | Test Folder                                           |                | Time Completed        |        |       |   |
| UT Configuration                                                            | sert-0000                                             |                | 28-07-2022 18:23:13   |        |       |   |
| UT Discovery                                                                |                                                       |                |                       | v      | iew   | _ |
| est Environment                                                             |                                                       |                |                       | Sav    | e As  |   |
| TDaemon                                                                     |                                                       |                |                       | Arr    | hive  | - |
|                                                                             |                                                       |                |                       | AI     | and o |   |
| VM Configuration                                                            |                                                       |                |                       | An     |       |   |
| VM Configuration<br>VM Review                                               |                                                       |                |                       |        |       |   |
| VM Configuration<br>VM Review<br>Choose Test Suite                          | Archived Results                                      |                |                       | AIT    |       |   |
| VM Configuration<br>VM Review<br>hoose Test Suite                           | Archived Results<br>Test Name                         |                | Description           |        |       |   |
| VM Configuration<br>VM Review<br>:hoose Test Suite<br>aunch Test            | Archived Results<br>Test Name<br>My test name         | My description | Description           |        |       |   |
| VM Configuration<br>VM Review<br>:hoose Test Suite<br>aunch Test<br>:esults | Archived Results<br>Test Name<br>My test name         | My description | Description           |        |       |   |
| VM Configuration<br>VM Review<br>Choose Test Suite<br>aunch Test<br>Results | Archived Results<br>Test Name<br>My test name         | My description | Description           |        |       |   |
| VM Configuration<br>VM Review<br>Choose Test Suite<br>aunch Test<br>Lesults | Archived Results Test Name My test name View          | My description | Description           | Delete |       |   |
| VM Configuration<br>VM Review<br>Choose Test Suite<br>aunch Test<br>Results | Archived Results<br>Test Name<br>My test name<br>Viev | My description | Description           | Delete |       |   |

Click **View** to load the results in the default Web browser. Please notice any Warning or Invalid messages on the top of the report. If power and temperature data is shown as zero or invalid after a test run please verify your connections and power cycle the Power Analyzer, as the SERT suite cannot currently repair this misconfiguration.

Click **Save As** to save the results folder to a location of choice.

Click **Archive** to name, annotate, and save the results folder to the default "Archive" directory and enter them into the table provided.

Once placed in the archive, the results can be browsed at any time by clicking on **View**.

The test is now complete. Exit the GUI by clicking on **Exit**.

## 3.3.11. Help

The *Help* panel provides release information and links to various documents made available to the user.

| SERT                                                            |                         | - 0                                                                                                    |
|-----------------------------------------------------------------|-------------------------|----------------------------------------------------------------------------------------------------|
| Navigator Menu                                                  | Help                    |                                                                                                    |
| Start<br>SUT Configuration<br>SUT Discovery<br>Test Environment | spec <sup>®</sup>       | User Information and Documentation<br>SERT<br>SERTUI                                                   |
| PTDaemon                                                        |                         |                                                                                                    |
| IVM Configuration                                               | DOCUMENT                | DESCRIPTION                                                                                            |
| JVM Review                                                      | Design Document         | Describes SERT design principles and details, including the<br>underlying workload.                    |
| Choose Test Suite                                               | Run and Reporting Rules | Describes the procedures needed to produce measured valid SERT<br>results.                             |
| aunch Test                                                      | Measurement Setup Guide | Describes PTDaemon configuration, including details for specific<br>hardware units.                    |
| Results                                                         | User Guide              | Describes SERT test configuration, including workload definition and<br>guidelines for running a test. |
| lelp                                                            | Credits                 | Credits and acknowledgments.                                                                           |
|                                                                 |                         |                                                                                                    |
|                                                                 |                         |                                                                                                    |
|                                                                 |                         | Pack Novi Evit                                                                                         |

## 4. Platform Specific Settings

#### 4.1. Microsoft Windows Server 2012, 2016, 2019

#### 4.1.1. Lock Pages in Memory

For a 64-bit environment, it is necessary to enable the "Lock Pages in Memory" user rights policy, which may be done as follows:

- On the **Start** menu, click **Run**. In the **Open** box (or from a CMD or PowerShell window), type **gpedit.msc**. The **Group Policy** dialog box opens. The user account running this tool needs to be a system administrator.
- On the Group Policy console, expand Computer Configuration, and then expand Windows Settings.
- Expand Security Settings, and then expand Local Policies.
- Select the User Rights Assignment folder. The policies will be displayed in the right hand details pane.
- In the pane, double-click Lock pages in memory.
- In the Local Security Policy Setting dialog box, click Add.
- In the **Select Users or Groups** dialog box, add the user account that will be used to run the SERT **suite** (typically "Administrator").
- **Restart the machine** for these changes to take effect.

#### 4.1.2. Disabling the storage write cache

For systems with Windows Server installed, each storage device will usually appear in the Device Manager. To disable write caching, select the desired storage device in the Device Manager, then either double click, or right click and select **Properties**. Select the **Policies** tab to display the interface that allows the disabling of write caching:

| SSDSA2SH064G1GC INTEL Properties                                                                                                    | SSDSA2SH064G1GC INTEL Properties                                                                                                    |
|----------------------------------------------------------------------------------------------------|----------------------------------------------------------------------------------------------------|
| General Policies Volumes Driver Details Events                                                                                                    | General Policies Volumes Driver Details Events                                                                                                    |
| Removal policy         Quick removal         Disables write caching on the device and in Windows, but you can disconnect the device safely without using the Safely Remove Hardware notification icon.         Image: Better performance (default)         Enables write caching in Windows, but you must use the Safely Remove Hardware notification icon to disconnect the device safely.                                                                                                    | <ul> <li>Removal policy</li> <li>Quick removal<br/>Disables write caching on the device and in Windows, but you can<br/>disconnect the device safely without using the Safely Remove<br/>Hardware notification icon.</li> <li>Better performance (default)<br/>Enables write caching in Windows, but you must use the<br/><u>Safely Remove Hardware</u> notification icon to disconnect the<br/>device safely.</li> </ul>                                                      |
| <ul> <li>Write-caching policy</li> <li>✓ Enable write caching on the device<br/>Improves system performance by enabling write caching on the<br/>device, but a power outage or equipment failure might result in data<br/>loss or corruption.</li> <li>☐ Turn off Windows write-cache buffer flushing on the device<br/>To prevent data loss, do not select this check box unless the<br/>device has a separate power supply that allows the device to<br/>flush its buffer in case of power failure.</li> </ul> | Write-caching policy         Enable write caching on the device         Improves system performance by enabling write caching on the device, but a power outage or equipment failure might result in data loss or corruption.         Turn off Windows write-cache buffer flushing on the device         To prevent data loss, do not select this check box unless the device has a separate power supply that allows the device to flush its buffer in case of power failure. |
| OK Cancel                                                                                                    | OK Cancel                                                                                                    |

This (left) shows write caching enabled, click on the checkbox **Enable write caching on the device** to disable it; e.g. the tick will disappear. Also click on the **Quick removal** button to disable write caching in Windows.

#### 4.1.3. Disabling the Windows firewall

The firewall may be disabled by Open the Windows Control Panel and then click on the Windows Firewall applet.

|                                                                                                    |                                                                                                    |                                                  | Customize Settings -                                                                                                    |  |
|----------------------------------------------------------------------------------------------------|----------------------------------------------------------------------------------------------------|--------------------------------------------------|----------------------------------------------------------------------------------------------------|--|
|                                                                                                    |                                                                                                    |                                                  | ⓒ ⊙ ▼ ↑                                                                                                    |  |
|                                                                                                    | Windows Firewall                                                                                                    | - • ×                                            | Customize settings for each type of network<br>You can modify the firewall settings for each type of network that you use.                                                                                                    |  |
|                                                                                                    | anel → All Control Panel Items → Windows Firewa                                                                                                    | II V C Search Control Panel 🔎                    | Demain natural estimat                                                                                                    |  |
| Control Panel Home<br>Allow an app or festure<br>through Windows Firewall<br>Change notification settings<br>Turn Windows Firewall on or<br>off<br>Restore defaults<br>Advanced settings<br>Troubleshoot my network | and       > All Control Panel Eems > Windows Freewall       > C       Service Control Panel       > D         Help protect your PC with Windows Freewall       Windows Freewall       > D       > D         Windows Freewall can help prevent hackers or malicious software from gaining access to your PC through the internet or a network.       • For your security, some settings are managed by your system administrator.         • For your security, some settings are managed by your system administrator.       • O       • O         • Domgain networks       Not connected •       •         • Private networks       Not connected •       •         • Guest or public networks       Connected •       •         • Retworks in public places such as aligosts or coffee shops       •       •         Windows Firewall state       On       •       •         Incoming connections:       •       •       • |                                                  | Domain network settings         Image: Setting in the list of allowed apps         Image: Setting in the list of allowed apps         Image: Setting in the list of al |  |
|                                                                                                    | Active public networks:                                                                                                    | Marriott_CONFERENCE                              | ☑ Notify me when Windows Firewall blocks a new app                                                                                                    |  |
| See also<br>Action Center<br>Network and Sharing Center                                                                                                    | Notification state:                                                                                                    | Notify me when Windows Firewall blocks a new app | Turn off Windows Firewall (not recommended)                                                                                                    |  |
|                                                                                                    |                                                                                                    |                                                  | OK Cancel                                                                                                    |  |

Select Turn Windows Firewall on or off from the left hand side of the Firewall applet, then Click on the Turn off Windows Firewall for the relevant network(s); e.g. Domain, Private or Public, then click on OK.

Note that naming for this setting may vary across different Windows versions (ex. Windows Defender/Firewall) and the view in Control Panel may need to be changed to large/small icons.

#### 4.1.4. Open firewall port for the SERT Suite

Some test environments may not allow disabling the firewall completely. In order to run the SERT suite under these conditions a specific port must be enabled for SERT communication. Here is a description how to open a firewall port under Windows Server 2012.

Open the Windows Control Panel and then click on the Windows Firewall applet. Select Advanced settings on the left hand side.

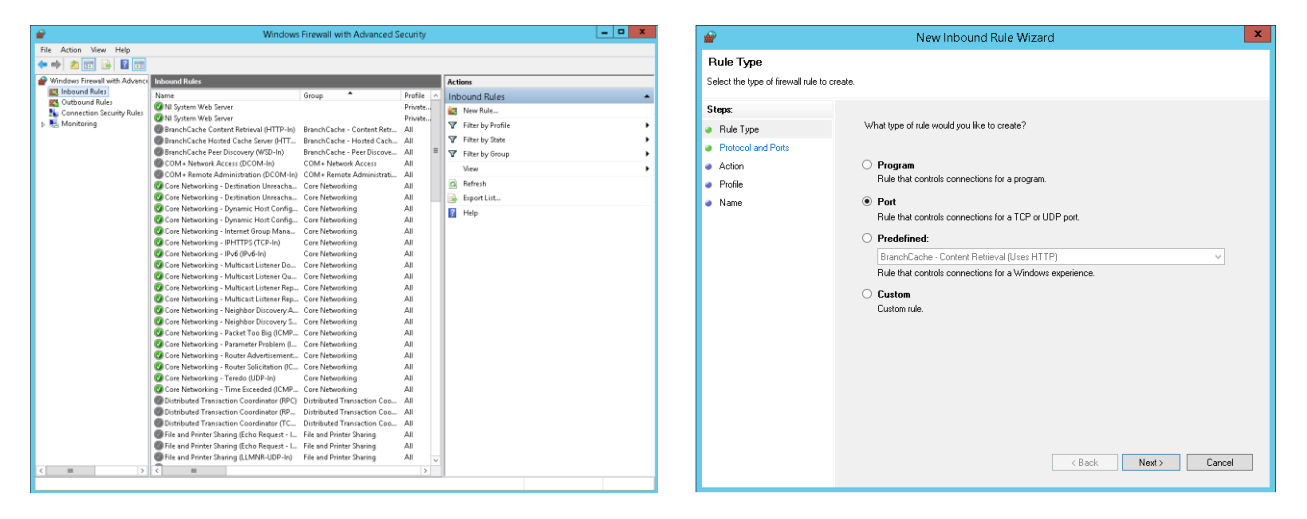

Select "Inbound Rules" and click "New Rule" under the Actions Menu, than select the "Port" option and click Next.

Enter port number (9999) in the "Specific local ports:" box, then click Next, than keep the "Allow the connection" option selected and click Next.

| 2                                                      | New Inbound Rule Wizard                                                                              |                               | New Inbound Rule Wizard                        | x         |  |
|--------------------------------------------------------|----------------------------------------------------------------------------------------------------|-------------------------------|------------------------------------------------|-----------|--|
| Profile                                                |                                                                                                    | Name                          |                                                |           |  |
| Specify the profiles for which this r                  | rule applies.                                                                                        | Specify the name and descrip  | Specify the name and description of this rule. |           |  |
| Steps:                                                 |                                                                                                    | Steps:                        |                                                |           |  |
| Rule Type                                              | When does this rule apply?                                                                           | Rule Type                     |                                                |           |  |
| <ul> <li>Protocol and Ports</li> <li>Action</li> </ul> | - Domain                                                                                             | Protocol and Ports     Action |                                                |           |  |
| Profile                                                | Applies when a computer is connected to its corporate domain.                                        | Profile                       | Name:                                          |           |  |
| Name                                                   | ✓ Private                                                                                            | Name                          |                                                |           |  |
|                                                        | Applies when a computer is connected to a private network location, such as a home<br>or work place. |                               | Description (optional):                        |           |  |
|                                                        | ✓ Public                                                                                             |                               |                                                |           |  |
|                                                        | Appres when a computer is connected to a public network location.                                    |                               |                                                |           |  |
|                                                        |                                                                                                    |                               |                                                |           |  |
|                                                        |                                                                                                    |                               |                                                |           |  |
|                                                        |                                                                                                    |                               |                                                |           |  |
|                                                        |                                                                                                    |                               |                                                |           |  |
|                                                        |                                                                                                    |                               |                                                |           |  |
|                                                        |                                                                                                    |                               |                                                |           |  |
|                                                        |                                                                                                    |                               |                                                |           |  |
|                                                        | <back next=""> Dancel</back>                                                                         |                               | < Back Finis                                   | sh Cancel |  |
|                                                        |                                                                                                    |                               |                                                |           |  |

Select any required networks and click Next, than Assign a name to the rule and click Finish.

#### 4.1.5. Windows 2008 R2 Systems with > 64 logical processors

For systems running more than 64 logical processors on Windows 2008 R2 an issue where logical processors are unevenly allocated to K-Groups can occur. This can cause performance issues and high run to run variation, please contact your OS vendor for a resolution.

#### 4.1.6. Windows Server Hyper-V

Virtualized environments are not tested nor supported. Nonetheless when Hyper-V is enabled on Windows Server, the host partition is limited to 64 processors, see <a href="https://support.microsoft.com/en-us/kb/2812283">https://support.microsoft.com/en-us/kb/2812283</a>. For Windows Server 2016 and 2019, see <a href="https://docs.microsoft.com/en-us/windows-server/virtualization/hyper-v/plan/plan-hyper-v-scalability-in-windows-server/virtualization/hyper-v/plan/plan-hyper-v-scalability-in-windows-server/virtualization/hyper-v-scalability-in-windows-server/virtualization/hyper-v-scalability-in-windows-server/virtualization/hyper-v-scalability-in-windows-server/virtualization/hyper-v-scalability-in-windows-server/virtualization/hyper-v-scalability-in-windows-server/virtualization/hyper-v-scalability-in-windows-server/virtualization/hyper-v-scalability-in-windows-server/virtualization/hyper-virtualization/hyper-virtualization/hyper-virtualization/hyper-virtualization/hyper-virtualization/hyper-virtualization/hyper-virtualization/hyper-virtu

#### 4.1.7. Windows Server and OpenJDK 11

In some OpenJDK 11 distributions, the necessary *msvcr100.dll* runtime dll is missing, causing the following error ("Can't find dependent libraries)" during a storage worklet run:

java.lang.UnsatisfiedLinkError: C:\Users\Administrator\AppData\Local\Temp\2\jna-146731693\jna12904646497438529322.dll This can be addressed by retrieving and installing the missing dll package from here:

https://www.microsoft.com/en-us/download/details.aspx?id=13523

#### 4.2. Linux

#### 4.2.1. Prerequisite Software

In addition to the base operating system and Java Virtual Machine, the SERT suite requires the numactl command for SUTs that have more than one memory controller and the ethtool command. If numactl and ethtool are not installed by default on your Linux distribution, use the appropriate commands to install the necessary package(s). For example:

```
yum install numactl (RHEL)
sudo apt-get install numactl (Ubuntu)
sudo apt-get install ethtool(Ubuntu)
zipper install numactl (openSUSE)
```

#### 4.2.2. Enabling Transparent Huge Pages (THP)

Transparent Huge Pages (THP) must be enabled when running the SERT suite in a 64-bit Linux environment where THP is supported. Earlier versions of RHEL and SLES do not enable this feature by default, although other untested distributions may do so. To determine whether Transparent Large Pages are enabled for the system, run the following command:

```
cat /sys/kernel/mm/transparent hugepage/enabled
```

Note: In some older version of RHEL the following command is necessary: cat /sys/kernel/mm/redhat transparent hugepage/enabled

The user should see the following output: "[always] never", with the always in brackets indicating that Transparent Large Pages are enabled by default on the system. If this file exists, but the output shows [never], [mmio], or [madvise], please run the following command at startup to enable Transparent Large Pages:

```
echo always > /sys/kernel/mm/transparent_hugepage/enabled
```

Note: In some older version of RHEL the following command is necessary:

```
echo always > /sys/kernel/mm/redhat transparent hugepage/enabled
```

#### 4.2.3. Disabling the storage write cache on Linux

For instructions on how to disable the different write caches, please read the manuals provided by the manufacturers of the system, controller and storage devices. Different versions of Linux provide different mechanisms for disabling disk caches, so it may be necessary to contact the manufacturer of your storage device(s) if neither the manufacturer's manuals nor the operating system documentation explain how to do this.

For an example using openSUSE, the following command reveals that write caching is on for drive sda: linux-openSUSE:~ # hdparm -W /dev/sda

```
/dev/sda: write-caching = 1 (on)
```

The result will be "0 (off)" if write caching is already off for sda. To turn off write caching for that drive, enter the following command:

```
hdparm -W0 /dev/sda
```

To turn write caching back on: hdparm -W1 /dev/sda

#### 4.2.4. Disabling the firewall

Different Linux distributions may have different default firewall configurations and use different commands to disable the firewall.

```
In RHEL 6.x and SLES, issue the following command as root: chkconfig iptables off
```

For RHEL 7 and other Linux distributions that use systemctl, issue this command as root: systemctl disable firewalld

```
For Ubuntu 14.04 LTS, use: sudo ufw disable
```

```
For openSUSE Leap 41.x, use:
    /sbin/rcSuSEfirewall2 stop
```

A reboot may be required after running these commands in order for them to take effect.

#### 4.2.5. Open firewall port for the SERT suite

Some test environments may not allow disabling the firewall completely. In order to run the SERT suite under these conditions a specific port must be enabled for SERT communication. Here is a description how to open a firewall port under Linux. For RHEL 7 and other Linux distributions that use systemctl, run the following commands as root:

```
firewall-cmd --zone=public --add-port=9999/tcp --permanent
firewall-cmd --reload
```

#### 4.2.6. Linux on IBM Power Systems

Transparent Huge Pages are not supported on IBM Power systems running RHEL 6.x or SLES 11.x. For these distributions, large pages must be configured manually on systems with more than 32 GB of memory.

Sign on as the root user Download the newest libhugetlbfs library from the project home, at the following URL: <u>http://sourceforge.net/projects/libhugetlbfs/files/</u>

Execute the command: cat /proc/meminfo | grep MemTotal

This returns the total memory available to the operating system in Kilobytes [Value]. Compute the target large pages as follows: targetLP = Truncate (Value/18204)

(Note: 18204 is a factor designed to allocate approximately 90% of available memory for large pages).

Create the necessary pseudo-filesystem by executing the following commands

```
mkdir /libhugetlbfs
groupadd libhuge
chgrp libhuge /libhugetlbfs
chmod 770 /libhugetlbfs
usermod root -G libhuge (this assumes "root" is the SERT user on the system)
mount -t hugetlbfs hugetlbfs /libhugetlbfs
```

```
Edit /etc/fstab and add the following line
```

hugetlbfs /libhugetlbfs hugetlbfs mode=0770,gid=1000 0 0

```
Execute the following command to mount the huge table space:
```

hugeadm --create-global-mounts

## 4.3. IBM AIX

It is necessary to setup large pages correctly. Sign on as the root user. Execute the command: bootinfo -r

This returns the total memory available to the operating system in kilobytes [Value]. Compute the target large pages as follows:

```
targetLP = Truncate(Value/18780)
```

(**Note:** 18780 is a factor designed to allocate approximately 87.25% of available memory for large pages). Execute the following commands:

```
vmo -r -o lgpg_regions=[targetLP] -o lgpg_size=16777216 -o v_pinshm=1
bosboot -aD
shutdown -rF
```

This will cause the system to be rebooted with the large pages set up correctly for the SERT suite.

#### 4.3.1. Disabling the AIX firewall

AIX does not have a firewall enabled by default. For information on configuring or disabling IPSec, see the AIX Knowledge Center:

https://www-01.ibm.com/support/knowledgecenter/ssw\_aix\_71/com.ibm.aix.security/ipsec.htm

## 5. Power Analyzer Range Settings

Most power analyzers can be set to multiple current ranges. In order to achieve accurate results, the range settings on the device must be set appropriately for the load being measured. Most devices support an auto-ranging mode which will adjust the device automatically as the load changes; however, use of this mode is not allowed for measurement because it takes time for the range to adjust (during which the measured data may not be accurate), and because PTDaemon cannot determine the accuracy of the data while the device is in auto-ranging mode.

The SERT suite allows you to configure separate ranges for each power analyzer and can adjust the ranges as needed for each measurement interval. These settings appear in the <code>listeners.xml</code> file. Each PowerAnalyzerListener includes "voltage-range" and "current-range" parameters. The default configuration includes multiple current range settings for different load levels, but all are set to the same value: "none". This indicates that no change will be made to the settings on the device during a test run.

The range settings may need to be adjusted when making changes to the system under test, the worklets being tested, or changes to the configuration of the operating system. The validation performed at the end of the run will determine if power measurement accuracy thresholds are not being met. If your result includes warnings regarding the power analyzer uncertainty, adjusting the current ranges may resolve the issue.

## 5.1. Automating Range Settings using the GUI

The *Choose Test Suite* panel gives you the option to select a "Range Discovery" run rather than the standard SERT full run. By selecting this option, the tool will run an abbreviated subset of the SERT worklets which should be sufficient to create range settings that will provide valid measurements in a majority of cases.

The steps to complete such a run are as follows:

- 1. Once at the "Choose Test Suite" panel, select the "Range Discovery" choice from the dropdown menu.
- 2. For most power analyzers, it is safe to check the "Use Auto Ranges" box and let the analyzer select the range choices for the run.
- 3. Complete the remaining settings on this page as documented previously in the User Guide.
- 4. Proceed to the launch page and launch the run.
- 5. When the run completes, you will see a message in the lower portion of the panel stating that "range settings have been updated"
- 6. Return to the PTDaemon configuration panel, stop the PTDaemon instance, and then review the range settings.
- 7. Return to the "Choose Test Suite" panel, select "Full Test Suite", and continue on to make a full run.

Some power analyzers may be unable to select appropriate ranges automatically, and the range setting run will result in invalid values for ranges. In such a case, you may need to edit range settings from the PTDaemon panel, setting all range values to "none", and then manually set the analyzer to a range that will measure the system at its highest load and rerun the Range Discovery test with "Use Auto Ranges" disabled.

The Range Discovery run should give working settings in most cases, but it is impossible to cover all system types and analyzer types. If range values generated by the run do not give valid measurement results for a full run, you may need to use the manual processes described below.

#### 5.2. Manual Range Settings – Optional

To configure the ranges manually, replace each of the <voltage-range> and <current-range> entries in the listeners.xml file with a value appropriate for your system under test. The range setting should generally be slightly higher than the maximum expected reading during that interval. Each model of power analyzer will support a specific set of ranges; however, the configuration can use any value, and PTDaemon Interface will round the range settings up to the next supported range.

## 6. The SERT Suite Command Line Usage

### 6.1. The SERT Suite Configuration and Start Procedure

This section provides details to enable a successful test with a simple server configuration as an alternative to running the GUI. It is recommended to read this section as well as the SERT Design Guide to understand more of the details behind the SERT suite, and how to configure and run it. Please note that in the following instructions there are typically two script file options: \*.bat for the Windows OS and \*.sh for UNIX and Linux OSes.

Configure the analyzer. Edit the power analyzer (runpower.bat or runpower.sh) and temperature sensor (runtemp.bat or runtemp.sh) script files. Ensure the proper communication ports and network ports are used. (The batch and script files are present in the SERT\PTDaemon directory).

- For each additional power analyzer: Create a copy of runpower.bat or runpower.sh and ensure that the proper communication ports and network ports are set.
- In order to analyze problems reported by PTDaemon it may be helpful to generate log files. To do this, edit
  the script files to set the LOGFILE and optionally the EXTLOG variables. LOGFILE should be set to the name
  of the file which will hold the log output. Log files may not be shared, so the names given to each must be
  unique. If extended logging of range settings, warnings, errors, and other important events is desired, set
  the EXTLOG variable to "TRUE".

Start all power analyzer PTDaemon(s) (runpower.bat/runpower.sh) and temperature sensor PTDaemon (runtemp.bat/runtemp.sh).

Edit the test-environment.xml file (in the SERT directory), describing the hardware and software details of the test setup. The default values in this file need to be changed to match the real test environment.

• For each additional power analyzer: Add the following section to the test-environment.xml in the <MeasurementDevices> section and change the default values to match the real test environment.

```
<PowerAnalyzer>
<Identifier>_EM1000+</Identifier>
<PTDaemonHostname>localhost</PTDaemonHostname>
<PTDaemonPort>8888</PTDaemonPort>
<HardwareVendor>_Energy Minder, Inc.</HardwareVendor>
<Model>_EM1000+ USB</Model>
<SerialNumber>_ser001122</SerialNumber>
<Connectivity>_USB2</Connectivity>
<InputConnection>_Default</InputConnection>
<CalibrationInstitute>_NIST</CalibrationInstitute>
<AccreditedBy>_IQ2 Calibration Laboratory</AccreditedBy>
<CalibrationLabel>_N-32768</CalibrationLabel>
<DateOfCalibration>_2010-01-01</DateOfCalibration>
<SetupDescription>_Unknown</SetupDescription>
</PowerAnalyzer>
```

• For multi-node environments: the node quantity needs to be set. An example for a 3 node environment:

```
<Node>
<Quantity>3</Quantity>
```

If the default port numbers in the PTDaemon script files have been changed, the listeners.xml file (in the SERT directory) must be changed accordingly. Also any range settings for the power analyzer can be specified in the listeners.xml configuration file.

For each additional power analyzer: Add the following section to the listeners.xml and change the default values to match the real test environment (Note: Do not forget to change the port number).

```
<listener enabled="true">
   <type>PowerAnalyzerListener</type>
   <classpath>
         <path>lib/ptdaemonClientApi.jar</path>
   </classpath>
   <parameters>
      <parameter name="hostname">localhost</parameter>
      <parameter name="port">8888</parameter>
      <parameter name="current-range">
         <range-set>
            <workloads>Memory</workloads>
            <worklets>Flood.*</worklets>
            <default-range>none</default-range>
         </range-set>
         <range-set>
            <workloads>Memory</workloads>
            <worklets>Capacity.*</worklets>
            <default-range>none</default-range>
         </range-set>
         <range-set>
            <workloads>Storage</workloads>
            <default-range>none</default-range>
         </range-set>
         <range-set>
            <workloads>Idle</workloads>
            <default-range>none</default-range>
         </range-set>
         <range-set>
            <default-range>none</default-range>
            <range level="87.5%">none</range>
            <range level="75%">none</range>
            <range level="62.5%">none</range>
            <range level="50%">none</range>
            <range level="37.5%">none</range>
            <range level="25%">none</range>
            <range level="12.5%">none</range>
         </range-set>
      </parameter>
   </parameters>
</listener>
```

On the system under test, edit the SERT host script file (serthost.bat/serthost.sh – both be found in the SERT directory) for the appropriate system configuration. For single runs, the KEEPALIVE variable can be cleared; for multiple consecutive runs, it should remain at the default setting -keepalive.

Check the following specifications for proper values matching the test system configuration:

```
{\tt JAVA} = <for a non-default Java Virtual Machine (JVM), change the java command to the pathname of the java command you want to run>
```

The serthost.sh/.bat script files currently both include the default definition:

JAVA=java

On the system under test, run the serthost.bat/.sh script file. On Windows, this should run as an Administrator. On Linux, it should run as root. With Ubuntu (or other Linux distributions where a root login is not normally available), use "sudo serthost.sh".

Check client-configurations-2.0.xml is up-to-date, and download the latest version from <a href="https://www.spec.org/sert2/client-configurations-2.0.xml">https://www.spec.org/sert2/client-configurations-2.0.xml</a> if necessary and copy to base folder. Compare the version="YYYYMMDD" string in the header section of the file with your local copy, where the version string specifies the date this file was last changed in the format year month day, e.g. 20170217.

On the Controller running the Director, edit the SERT configuration file config-all.xml (in the SERT directory):

Search for id="clientConfig" and replace the string "defaultConfig" with the configuration name from client-configurations-2.0.xml matching your "processor/OS/JVM/memory-perclient" combination (Use the guidance on the Client Configuration page <a href="https://www.spec.org/sert2/SERT-JVM Options-2.0.html">https://www.spec.org/sert2/SERT-JVM Options-2.0.html</a> for the correct configuration name.). Chauffeur" picks the correct JVM heap sizes (parameters -Xms and -Xmx), number of JVMs and Java parameters based on the specifications in client-configurations-2.0.xml for the selected reference configuration. The computed values must be used for a valid measurement.

Search for "diskioFilePaths" in the <definitions> section at the beginning. Edit the following lines:

```
<parameter id="diskioFilePaths">
        <path>[specify pathname of storage test device here]</path>
    </parameter>
```

Change/remove/add path names of the storage devices to be tested.

Each path name should be listed in its own <path> tag.

Edit the director.bat/.sh script files for single runs or the start\_director\_multiple.bat/.sh script files to start the desired number of SERT runs. First, the hostname or IP address must be specified in director.bat/.sh, then edit the following line:

HOSTS=\_hostname\_or\_IP\_of\_Host\_systems\_

Note: Do not use a space behind the comma(s). An example for 3 SUTS: HOSTS=10.10.10.10.10.10.10.2,10.10.10.3

On the controller system, call the director.bat/.sh script file for a single run or the start director multiple.bat/.sh script file for multiple consecutive runs.

The duration of the whole test sequence depends on the number of test cases defined above. The result files for each SERT test run (results.html and results.xml) are stored in a separate directory with a name beginning with sert-nnnne.g. sert-0000.

On current releases of the SERT suite, a typical test pass exercising all worklets (CPU, memory, and Storage I/O) on a typical two-socket server with 16GB or more of memory and at least two on-board storage devices, may take 2 ½ hours. This duration is governed by the amount of hardware present in the SUT, so more richly populated platforms may take longer to execute.

#### 6.2. Generate report files with the reporter scripts

In some cases the user might want to create a new .HTML, .CSV or .txt report from an existing SERT xml output file, for example after editing user-modifiable fields (configuration information in the TestEnvironment section).

In order to re-generate an .html, .csv or .txt report from the raw files the following comment need to be used.

reporter.bat [options] (for Windows-based system)

reporter.sh [options] (for Linux/UNIX-based system)

#### Required option:

-r [SERT xml results file]

Example: reporter.bat -a -r results/sert-0002/results.xml

#### Additional options:

| -a         | Generate all report formats (HTML, CSV, and Text)<br>default: generate only HTML output                                                                                                  |
|------------|----------------------------------------------------------------------------------------------------|
| -c         | Generate CSV report files                                                                                                    |
| -o Output  | Output file for generated report<br>default: match the filename of the raw file, with a .txt, .csv, or .html extension<br>(to match the report type). May not be used with the -a option |
| -p         | Direct XSL transform (must be used with -x)<br>default: generate a report from the transformed output                                                                                    |
| -s         | Skip validation. Reports will automatically be marked invalid                                                                                                    |
| -t         | Plain ASCII text output<br>default: generate HTML output                                                                                                    |
| -x XslFile | Use a non-default XSL file to generate the report                                                                                                    |

Here are some examples of how to use the reporter scripts for regenerating default report files or for generating special output files:

- regenerate all HTML report files reporter.bat -r results\sert-0000\results.xml
- regenerate all default report files reporter.bat -a -r results\sert-0000\results.xml
- generate special CSV report files
   reporter.bat -s -c -x results\XSL-File\csv-detail.xsl -o results detail.csv -r results\sert-0000\results.xml

Additional XSL scripts for generating other CSV report files are included in the results/XSL-File folder.

## 7. General Troubleshooting

There are two mechanisms for obtaining support for the SERT suite. The SERT Discussion Forum (<u>https://www.spec.org/forums/index.php</u>) is monitored by representatives from SPEC and can be used to ask questions, especially for topics that may be useful for other SERT users. For specific issues, open a support ticket with the SERT Support Request Form (<u>https://www.spec.org/sert/feedback/issuereport.html</u>). Support questions are handled by volunteers from SPEC member institutions.

## 7.1. Using the Collector Scripts

The SERT package is distributed with two log collection scripts to assist in packaging up various log files and other critical configuration files for troubleshooting. The collector scripts are intended to be run on both the SUT as well as the controller system.

The two scripts are Operating System-specific and may be found in the base SERT installation directory:

collectlogfiles.bat is intended to be executed on a Microsoft Windows Operating System.

collectlogfiles.sh is intended to be executed on a Linux/UNIX system.

To avoid collecting non relevant information from previous runs the SERT package includes two additional scripts also to be found in the base SERT installation directory:

cleanlogfiles.bat is intended to remove log files from previous runs on a Microsoft Windows Operating System.

cleanlogfiles.sh is intended to remove log files from previous runs on a Linux/UNIX system.

It is strongly recommended to execute these scripts each time before starting a new SERT cycle, to ensure only relevant log files from the current cycle are archived.

In order to help SPEC diagnose a failed run, please follow these steps:

- 1. Ensure the run has completed and the GUI has been stopped on the Controller side.
- 2. On the SUT, open up a command line window, change directories to the base SERT installation directory, and execute either collectlogfiles.bat (for Windows systems) or collectlogfiles.sh (for Linux/UNIX systems).

By default, the collectlogfiles script only collects configuration and log files. For some types of issues (particularly issues when generating reports) it can be helpful to also include the results from the run. If you would like to include the results.xml from the most recent run, please use the "/r" (Windows) or "-r" (other platforms) option, e.g. "collectlogfiles.bat /r"

If either of these script files are executed when the SERT suite has not yet been executed, when no results have been created or when some other part of the test pass has failed then you may see one or more (up to five) instances of the following message: The system cannot find the file specified.

On non-Windows systems where bash is not the default shell, it may be necessary to run "bash collectlogfiles.sh".

3. Once the script completes, navigate to the SERTlog subdirectory and copy the latest archive file (.zip for Windows, tar.gz for Linux) to the system for submission to SPEC for analysis. The files will be created in the following format:

<hostname>\_YYYY-MM-DD\_HHMM.<zip/tar.gz> (where YYYY is the year, MM is the month, DD is the day, and HHMM represents the hours and minutes count).

Always ensure the latest log archive file is captured, as a new version will be generated in the SERTlog subdirectory every time the collectlogfiles script is run on that system.

- 4. Follow the above procedure for the controller system, ensuring the correct script is executed for the Operating System running on the controller.
- 5. Use the form on <u>https://www.spec.org/sert/feedback/issuereport.html</u> in order to submit the files.

## 7.2. WARNING/INVALID Messages

#### 7.2.1. Power Analyzer

The SERT report shows a WARNING or INVALID message if errors with the calibration, uncertainty, and voltage thresholds occur. Samples of invalid messages that relate to power analyzer:

- INVALID: samples with unknown uncertainty exceeding the threshold
- INVALID: The voltage reported was above the maximum allowed voltage
- INVALID: The calibration date for the power analyzer is over 1 year before the test date

Please refer to instruction in the Measurement Setup Guide: <u>https://www.spec.org/power/docs/SPEC-</u> <u>Power\_Measurement\_Setup\_Guide.pdf</u>

#### 7.2.2. Coefficient of Variation (CV)

The SERT report shows a WARNING or INVALID message if the results for the same worklet between clients show high variability.

On the **memory worklets**, this usually indicates an unbalanced memory configuration between nodes on a multiprocessor system. If channels, speeds, and capacities are not identical on each node, it is unlikely that memory worklets can run successfully. It is also strong recommended to reboot the SUT in between runs with smaller memory configurations (less than 1GB per HW thread).

WARNING or INVALID messages are expected on the **storage worklets**, if different types of disks are used. If the disks are identical, this message usually indicates inconsistent configuration between disks.

The coefficient of variation (CV) is defined as the ratio of the standard deviation  $\sigma$  to the mean  $\mu$ :

$$c_v = \frac{\sigma}{\mu}$$

It represents the extent of variability in relation to mean of the population. The Host CV and Client CV are presented as percentage numbers in the SERT report.

The **Host CV** is calculated from all individual node performance "Scores" for the whole set of nodes (population) is shown in the report for each interval. The Host CVs are calculated and displayed for multi node runs only, for single node runs a "0.0%" is displayed.

The Host CV is used by the SERT suite to identify significant deviance of results of some nodes from the mean. Similar results per node are expected for a homogeneous set of nodes, i.e. the CV should be fairly small. High CV values indicate greatly different results for one or more nodes. CV values above certain thresholds will cause warnings or error messages in the SERT result files, and may lead to a run being invalid and thus unsuitable for submission.

The **Client CV** is calculated from all individual client performance "Scores" for the whole set of clients (JVM instances) including all nodes for multi node runs (population) is shown in the SERT report for each interval.

The CV is used by the SERT suite to identify significant deviance of results of some clients from the mean. Typically similar results per client are expected, i.e. the CV should be fairly small. High CV values indicate greatly different results for one or more clients. For unbalanced configurations, e.g. different types of storage devices (HDD and SSD) or dissimilar amounts of memory attached to different processors, high CV values are "normal". CV values above certain thresholds will cause warnings or error messages in the SERT result files, and may also lead to a run being invalid and thus unsuitable for submission. Warnings can be ignored for unbalanced configurations as high CV values are expected in this case.

#### 7.2.3. Transactions per second was xx% of target

The following values in the config-all.xml file may be set to any integer between 1 and 10 to provide additional warmup time to allow systems to reach steady state before measurements start. This should help in cases where runs are invalid due to 100% throughput being too high or too low, e.g. INVALID: Sequential worklet, interval 100%: Transactions per second was 104.7% of target (threshold is at most 104.0%).

- <interval-count id="cpuWarmupIntervalCount">3</interval-count>
- <interval-count id="memCapacityWarmupIntervalCount">1</interval-count>
- <interval-count id="storageWarmupIntervalCount">3</interval-count>
- <interval-count id="hybridWarmupIntervalCount">3</interval-count>